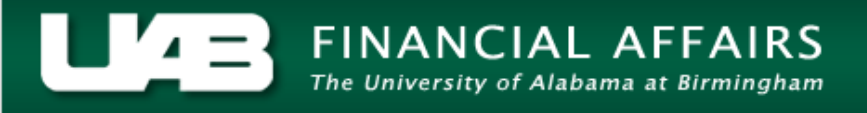

## **Changing the Default Export Application to Excel**

Within the Administrative Systems GL, GA, and FN modules, you have the ability to export data from tables in Oracle (in .tsv format) to Microsoft Excel spreadsheets. It is possible that your computer system may export the data into Notepad or some other application by default instead of into Microsoft Excel. The instructions on the following pages walk you through the steps of changing the default program to Excel for exports from the Oracle system.

1. On your computer desktop, click the **START** button, then select **Default Programs** from the menu on the right.

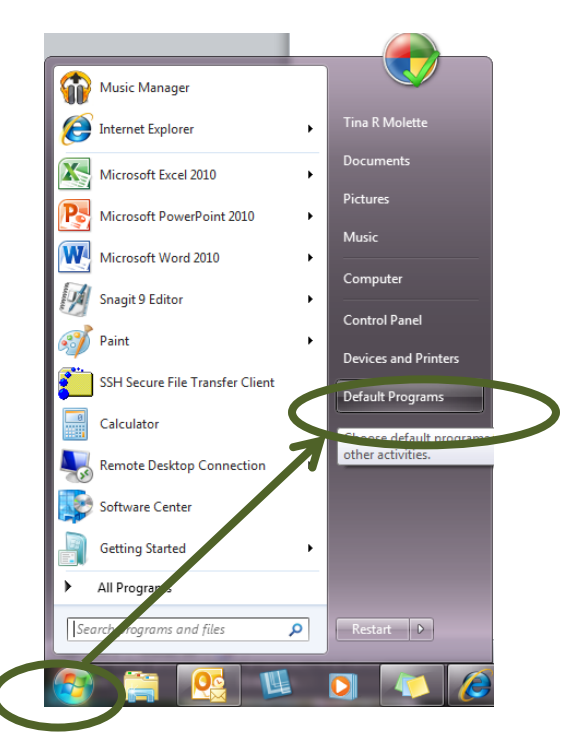

2. Select Associate a file type or protocol with a program.

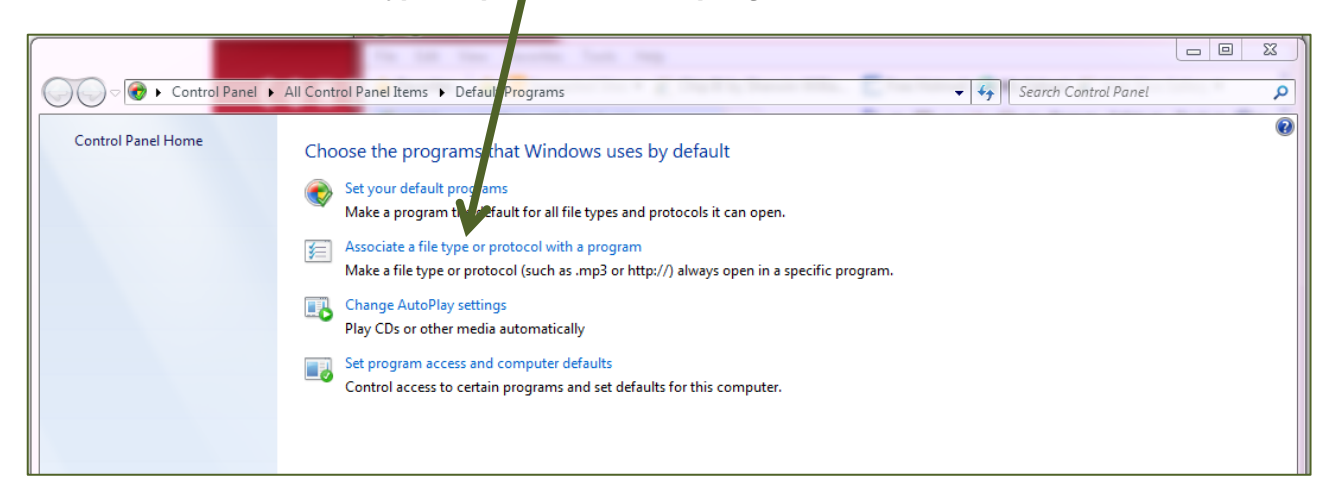

3. Locate the file extension you want to associate with Excel (.tsv). Click the **CHANGE PROGRAM** button.

| - V st Defai                                                             | It Programs A Set Associations                                                                                  | - La Senich Control Ponel                             |
|--------------------------------------------------------------------------|----------------------------------------------------------------------------------------------------|-------------------------------------------------------|
| O Tal Pola                                                               |                                                                                                    |                                                       |
| ssociate a file ty<br>ick on an extension t<br>Notepad<br>Microsoft Corp | pe or protocol with a specific program<br>o view the program that currently opens it by default. To<br>coration | o change the default program, click Change programmer |
| Name                                                                     | Description<br>Microsoft Even N.K. Usta Import Format                                                           | Current Default                                       |
| slupka-ms                                                                | XrML Digital License Package                                                                                    | Software Licensing Commerce Client                    |
| snd                                                                      | AU Format Sound                                                                                                 | Windows Media Player                                  |
| snippet                                                                  | Visual Studio Code Snippet File                                                                                 | Unknown application                                   |
| spc                                                                      | PKCS #7 Certificates                                                                                            | Crypto Shell Extensions                               |
| spl                                                                      | Shockwave Flash Object                                                                                          | Unknown application                                   |
| spx                                                                      | VLC media file (.spx)                                                                                           | VLC media player                                      |
| sst .                                                                    | Microsoft Serialized Certificate Store                                                                          | Crypto Shell Extensions                               |
| stl .stl                                                                 | Certificate Trust List                                                                                          | Crypto Shell Extensions                               |
| swf                                                                      | Shockwave Flash Object                                                                                          | Unknown application                                   |
| sys                                                                      | System file                                                                                                    | Unknown application                                   |
| d.thmx                                                                   | Microsoft Office Theme                                                                                          | Microsoft PowerPoint                                  |
| 🚂 .tif                                                                   | TIFF image                                                                                                    | Windows Photo Viewer                                  |
| tiff                                                                     | TIFF image                                                                                                    | Windows Photo Viewer                                  |
| .tod                                                                     | VLC media file (.tod)                                                                                           | VLC media player                                      |
| 🕼 .ts                                                                    | MPEG-2 TS Video                                                                                                 | Windows Media Player                                  |
| .tsv                                                                     | TSV File                                                                                                    | Notepad 🔷                                             |
|                                                                          | m                                                                                                    |                                                       |

4. Select *Microsoft Excel* as the default program, and then click QK.

| Open with Choose the program you want to use to open this file: File: .tsv                                                           |           |
|----------------------------------------------------------------------------------------------------|-----------|
| Best Microsoft Excel<br>Microsoft Excel<br>Microsoft Corporation<br>Microsoft Corporation<br>Microsoft Corporation<br>Other Programs | rporation |
| 27 Advances the coloring second to see this load of Sta                                                                              |           |
| Always use the selected program to open this kind of file                                                                            | Browse    |

## Changing the Default Export Application to Excel

Your (.tsv) files should now open in Microsoft Excel by default.

| ram.<br>program |
|-----------------|
| ram.<br>program |
| ram.<br>program |
| program         |
| program         |
| -               |
|                 |
|                 |
|                 |
|                 |
|                 |
|                 |
|                 |
|                 |
|                 |
|                 |
|                 |
|                 |
|                 |
| 1               |
|                 |
|                 |
|                 |
|                 |
|                 |
|                 |

Return to Top